美国英特佩斯公司开发的VSPY3 是一款功能强大且价格低廉的总线分析工具,可以快捷方便的实现节点仿真,数据解码,自动测试,数据采集等多种功能,可以同时支持高速CAN,中速CAN,LSFT CAN,SW CAN,LIN,ISO9141,J1939等多种协议,本文就该工具的自动测试功能做简单介绍且以高速CAN 为例。

VSPY3 提供了两种方法实现自动测试:脚本和 JAVA 编程,其中脚本最为快捷简便,即使没有任何编程基础也能轻松掌握,本文将针对该功能作简单讲述。脚本包含的命令包括: if, else, else if, jump if, jump to, loop, wait, wait for, function block action (用于脚本 间的嵌套使用,如触发,停止另一脚本运行等), read data (用于读取外部文本数据), Text API (用于和第三方软件交互), set value, transmit 等。

下面就以一个简单的实例来介绍操作方法,要达到的目的是: 当接收到的信号 signal2 值大于 100 时, VSPY3 等待 1 秒后改变 "my message" 第二字节的数据并发送该报文。

| 😤 Vehicle Spy 3                     |              |   |          |          |       |          |      |       |                        |                  |           |      |         |            |              |    |         |
|-------------------------------------|--------------|---|----------|----------|-------|----------|------|-------|------------------------|------------------|-----------|------|---------|------------|--------------|----|---------|
| <u>File View R</u> un <u>T</u> ools | Help         |   |          |          |       |          |      |       |                        |                  |           |      |         |            |              |    |         |
| Simulation.                         | C Messages X | 6 | 🕽 Databa | ase 🗴 🗠  | • Mes | sages Ed | itor | x     |                        |                  |           |      |         |            | 🔍 <u>D</u> a | ta | ?       |
| ™≣ Filter                           | •v• Add      |   |          | 😽 Scroll |       |          | Char | iging | E Recent               | <b>∆T</b> Time A | bs        | 🕀 Pa | use     | <b>#</b>   | Save         | X  | Erase   |
| 😑 🄁 Networks                        |              |   |          | Count    | Time  |          | Tx   | Er    | <b>≜</b> ↓ Description |                  | ArbId/Hea | ader | DataBy  | tes        |              |    | Networ  |
| HS CAN                              |              | F | Filter   |          |       |          |      |       |                        |                  |           |      |         |            |              |    |         |
| - MS CAN                            |              |   | ?        | 198      |       | 543.000  | ms   |       | HS CAN \$123           |                  | 123       |      | 23 12 0 | 0 00 00    |              |    | HS CAN  |
| - SW CAN                            |              |   | ?        | 726      |       | 159.000  | ms   |       | J1850 PWM 04:          | F1:F2            | 04 F1 F2  |      | 23 43 0 | 3 3A 23 DI | D            |    | J1850 P |
| - J1850 VPW                         |              |   | ?        | 735      |       | 134.000  | ms   |       | J1850 VPW FF(3         | 32:43            | FF 32 43  |      | 42 33 🗄 | B 98       |              |    | J1850 V |
| - LIN                               |              |   | ?        | 103      |       | 1.00     | 8 s  |       | J1850 VPW FF:4         | 40:60            | FF 40 60  |      | 03      |            |              |    | J1850 V |
| -LSFT CAN                           |              |   | ?        | 312      |       | 306.000  | ms   |       | MS CAN \$110           |                  | 110       |      | 12 01   |            |              |    | MS CAN  |
| - J1850 PWM                         |              |   | ?        | 765      |       | 75.000   | ms   |       | MS CAN \$123           |                  | 123       |      | 23 23 2 | 3 2C FE    |              |    | MS CAN  |
| — J1708                             |              |   | ?        | 736      |       | 131.000  | ms   |       | SW CAN \$240           |                  | 240       |      | 45 34 5 | 3 A3       |              |    | SW CAN  |
| - neoVI                             |              | E | 9 🍟      | 1263     |       | 75.000   | ms   |       | my_message             |                  | 110       |      | 4B C8 1 | 4 18 C9 2  | B 92 EB      |    | HS CAN  |
| – HS CAN2 (neoVI 3G)                |              |   |          | 5ignal_1 |       |          |      |       |                        | 200 [C           | 8]        |      |         |            |              |    |         |
| – HS CAN3 (neoVI 3G)                |              |   |          | Signal_2 |       |          |      |       |                        | 20 [14           | 1         |      |         |            |              |    |         |
| – LIN2 (neoVI 3G)                   | <            |   |          | Signal_3 |       |          |      |       |                        | 24 [18           | 1         |      |         |            |              |    |         |
| – LIN3 (neoVI 3G)                   |              |   |          | Signal_4 |       |          |      |       |                        | 75 [4B           | i i       |      |         |            |              |    |         |
| – LIN4 (neoVI 3G)                   |              |   |          | $\sim$   |       |          |      |       |                        |                  |           |      |         |            |              |    |         |
| – CGI (neoVI 3G)                    |              |   |          |          |       |          |      |       |                        |                  |           |      |         |            |              |    |         |
| 🖃 🗤 Messages                        |              |   |          |          |       |          |      |       |                        |                  |           |      |         |            |              |    |         |
| - Custom 1                          |              |   |          |          |       |          |      |       |                        |                  |           |      |         |            |              |    |         |

步骤1:运行 VSPY3, 主界面见下:

注: 这是软件在模拟模式下运行时候的截图,图中的报文来源于从车辆采集的数据,红圈 处的信号是 DBC 数据库对报文的解码,该软件支持 DBC 数据库解码和自定义解码的两中 方式,并且支持创建 DBC 数据库,本例中的信号即是从我自己创建的 DBC 数据库中解码 而得。

**步骤2**: 创建一条发送报文: 点击 "+"后命名报文(如 Tx Message)、设置 ID (如 111), 填充数据。

| 🚈 Vel | hicle Spy 3              | }               |             |                   |                |           |              |              |    |    |     |    |              |              |          |
|-------|--------------------------|-----------------|-------------|-------------------|----------------|-----------|--------------|--------------|----|----|-----|----|--------------|--------------|----------|
| Eile  | <u>V</u> iew <u>R</u> ur | n <u>T</u> ools | Help        |                   |                |           |              |              |    |    |     |    |              |              |          |
|       | <u>Simulatio</u>         | <u>m.</u> (     | 🖲 Messag    | es 🗴 🮯 Dat        | tabase 🗴 🗠 Mes | ssages Ec | litor        | x            |    |    |     |    |              |              | $\wedge$ |
| Edit  |                          | o∿o <u>Rec</u>  | <u>eive</u> | 📙 <u>Transmit</u> | Database       | on        | Vetw         | ork          | 7  | нs | CAN | 1  |              | •            | (+)      |
| Кеу   | Description              | 1               | /           | Туре              | Arb ID Myltî   | DLC       | B1           | B2/          | B3 | B4 | B5  | B6 | B7           | B8           | Src No   |
|       |                          | $\mathbf{A}$    |             | 7                 | 7 7            | Y         | $\mathbf{A}$ | $\mathbf{V}$ | Y  | Y  | Y   | Y  | $\mathbf{A}$ | $\mathbf{A}$ | Y        |
| out0  | Tx Messag                | e               | ~           | Std 11 bit        | 111 None       |           | 11           | 22           | 33 | 44 | 55  | 66 | 77           | 88           |          |

**步骤3**:从该条"Tx Message"中解码信号,在本例中将解析出该报文的第二字节,命名为 "Tx signal",点击"+"创建信号,点击"edit"编辑信号,在"Start Bit"处设置开始位置, 在"length"处设置解析长度,然后点击"ok"即可。

|                                                                          | Value Decoding                                                                                                    |                  |
|--------------------------------------------------------------------------|----------------------------------------------------------------------------------------------------|------------------|
| Setup for Tx Message Description Tx Message Message Filter Specification | A Raw Value Type<br>Unsigned Integer Start Bit Length Endian-ness Protocol Bit Position (0-N) Byte Bit (7-0) 8 Or 2 . 7 |                  |
| CAN Type Arbitration Identif<br>Std 11 bit<br>Byte 1 Byte 2<br>11 22     | B Scaling Type<br>Linear mX+b                                                                                           | fultiframe Setup |
| Signals in Message                                                       | Engineering = 1.0 * Raw Value + 0.0<br>Value m (scaling factor) b (scaling offset)                                      |                  |
|                                                                          | Units J Mill JO J Max                                                                                                   | fo               |

**步骤4**:进入脚本编辑界面,从双击"Description"栏中的行,从下拉菜单中选择命令,在 "Value"栏内设置值,本例要做的是当收到的"signal2"信号值大于100时,等待1秒,然 后改变"Tx Message"中第二字节的值为"D2"并将其发送到总线上。

| Script | Start |                       |   | Function Block 1 |                                 |
|--------|-------|-----------------------|---|------------------|---------------------------------|
| 🕂 Af   | fter  | 🕈 Before 🗖 🖻 🛍        |   | No Errors        |                                 |
|        | Step  | Description           |   | Value            | Comment                         |
|        | 1     |                       |   |                  |                                 |
|        | 2     | Else                  | • | Messages View    | // TODO: Add step commands here |
|        | 3     | End If                |   | ]                |                                 |
|        | 4     | End Loop              |   |                  |                                 |
|        | 5     | Function Block Action |   |                  |                                 |
|        | 6     | Jump If               |   |                  |                                 |
|        | 7     | Jump To               |   |                  |                                 |
|        | 8     | Log Data              |   |                  |                                 |
|        | 9     | neoVI PRO Action      |   | ]                |                                 |
|        | 10    |                       |   |                  |                                 |

编写完成的脚本见下图:

| Script | Start | ]                | Function Block 2                       |
|--------|-------|------------------|----------------------------------------|
| 🕈 Af   | ter 🔤 | 🕈 Before 🗖 🖻 🛍 😰 | No Errors                              |
|        | Step  | Description      | Value                                  |
|        | 1     | 🚰 If             | {Signal_2 (Value) :in1-sig1-0}>100     |
|        | 2     | 🖄 🛛 Wait For     | 1.000 sec                              |
|        | 3     | I-• Set Value    | {Tx Signal (Value) :out0-sig0-0} = 210 |
|        | 4     | 📮 Transmit       | Tx Message                             |
|        | 5     | 🔁 End If         |                                        |
|        | 6     | 🔟 Jump To        | Step 1                                 |
|        | 7     |                  |                                        |
|        | 9     |                  |                                        |

步骤5:回到主界面观察脚本运行情况,任务完成,非常简单!!!

|        | 🚱 Scroll  | C C        | hangi | ng | 🗆 Recent 🧖             | <b>r</b> Time Al | bs    | 🖑 Pa    | use              | 💾 Save           |
|--------|-----------|------------|-------|----|------------------------|------------------|-------|---------|------------------|------------------|
|        | Count     | Time       | Tx    | Er | <b>≜</b> ↓ Description |                  | ArbId | /Header | DataByt          | es               |
| Filter |           |            |       |    |                        |                  |       |         |                  |                  |
| ?      | 5         | 501.000 ms | 5     |    | HS CAN \$123           |                  | 123   |         | 23 12 00         | 00 00            |
| ?      | 21        | 114.000 ms | 5     |    | J1850 PWM 04:F1:F2     | 1                | 04 F1 | F2      | 23 43 03         | 10 23 00         |
| ?      | 21        | 129.000 ms | 5     |    | J1850 VPW FF:32:43     |                  | FF 32 | 43      | 42 33 <b>2</b> F | EE               |
| ?      | 2         | 1.032 :    | 5     |    | J1850 VPW FF:40:60     |                  | FF 40 | 60      | 03               | 1                |
| ?      | 9         | 344.000 ms | 5     |    | MS CAN \$110           |                  | 110   |         | 12 01            |                  |
| ?      | 23        | 180.000 ms | 5     |    | MS CAN \$123           |                  | 123   |         | 23 23 23         | 7 3A             |
| ?      | 21        | 117.000 ms | 5     |    | SW CAN \$240           |                  | 240   |         | 45 34 53         | FB               |
| - 😐    | 2         | 1.004 :    | 5 🔘   |    | Tx Message             |                  | 111   |         | 11 DZ 33         | 3 44 55 66 77 88 |
| 🍀      | Tx Signal |            |       |    |                        | 210 [D:          | 2]    |         | 友送               | 的报文              |
| - •    | 42        | 60.000 ms  | 5     |    | my_message             |                  | 110   |         | 37 18 A2         | 2 E8 19 6D F0 58 |
| **     | Signal_1  |            |       |    |                        | 24 [18]          | ח     |         |                  |                  |
|        | Signal_2  | 判断信号       |       |    |                        | 162 [A           | 2]    |         |                  |                  |
| 👯      | Signal_3  |            |       |    |                        | 232 [E8          | 8]    |         |                  |                  |
|        | Signal_4  |            |       |    |                        | 55 [37]          | 1     |         |                  |                  |

如果对该产品感兴趣,可以查看公司网址 <u>www.intrepidcs.com.cn</u>或联系 yangyi@ intrepidcs.com 索取免费的软件光盘。